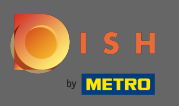

La première étape consiste à ouvrir dish.co et à cliquer sur se connecter.

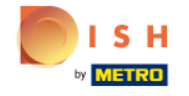

Unsere Lösungen 🔻 weitere Produkte 🔻 Preise Wissenswertes 🔻

s 🔻 💮 Deutsch

Sign up

Login

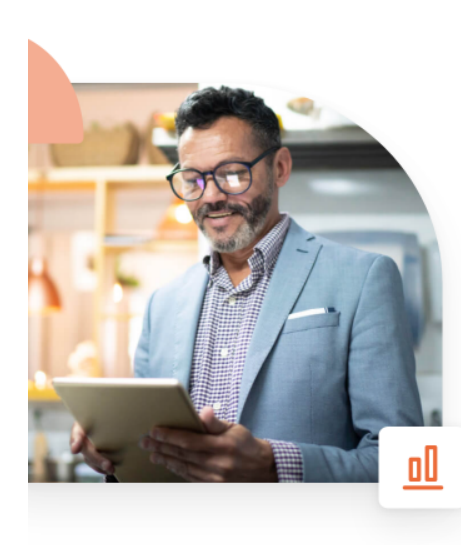

# Mehr Reservierungen und gewinnbringende Bestellungen – deine Online-Tools für Erfolg

Steigere die Sichtbarkeit deiner Website. Stelle sicher, dass kein Tisch frei bleibt. Liefere Bestellung aus ohne dafür Kommission zu zahlen. Erziele höhere Margen dank den richtigen digitalen Lösungen von DISH.

Jetzt loslegen

Schau dir das Video an 🜔

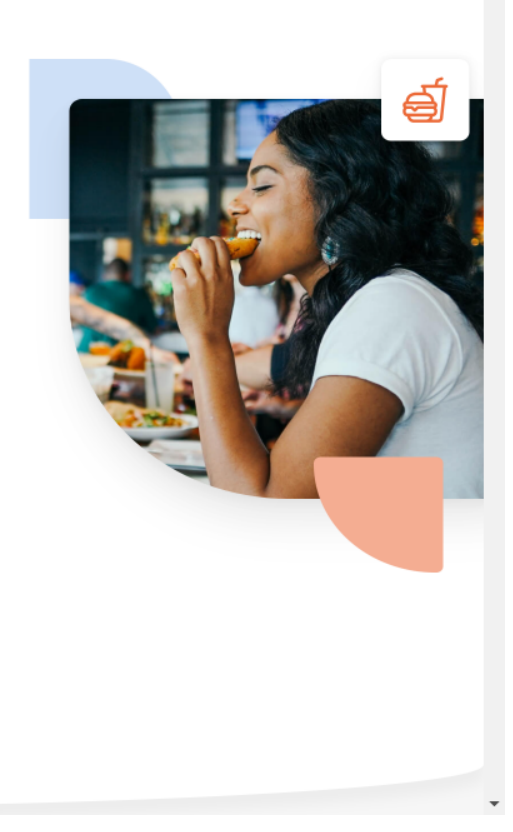

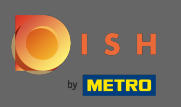

• Vous serez dirigé vers la section de connexion. Pour réinitialiser votre mot de passe, cliquez sur mot de passe oublié . Remarque : Si vous connaissez votre mot de passe et souhaitez uniquement le modifier, veuillez suivre le tutoriel Comment changer votre mot de passe.

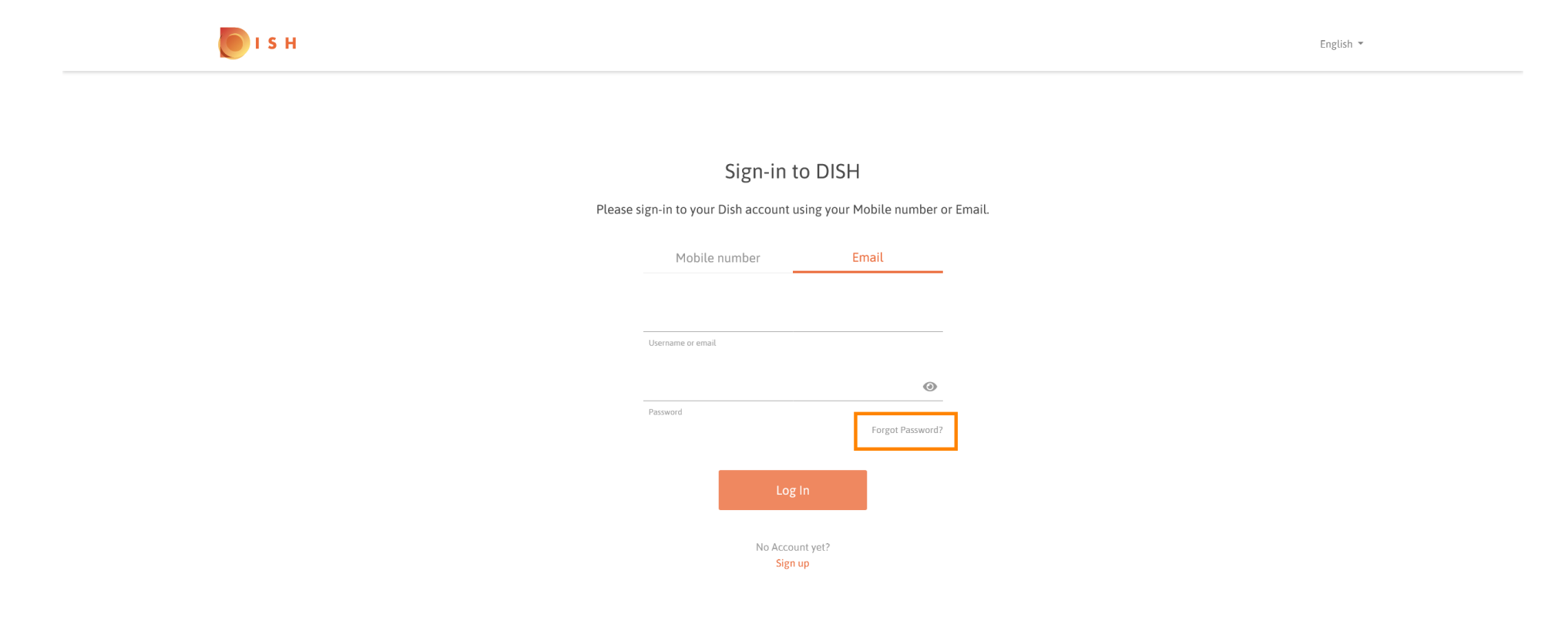

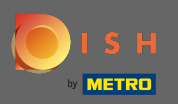

## **Entrez maintenant votre adresse e-mail ou votre numéro de portable connecté à votre compte.**

| і з н |                                                                                                    | English 💌 |
|-------|----------------------------------------------------------------------------------------------------|-----------|
|       |                                                                                                    |           |
|       | Reset Password                                                                                              |           |
|       | Need help with your password?<br>Provide us with your Mobile number or Email so we can reset your password. |           |
|       | Mobile number Email                                                                                         |           |
|       | Username or email                                                                                           |           |
|       |                                                                                                    |           |
|       | Reset Password<br>Back                                                                                      |           |
|       |                                                                                                    |           |
|       |                                                                                                    |           |

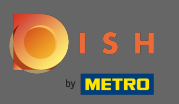

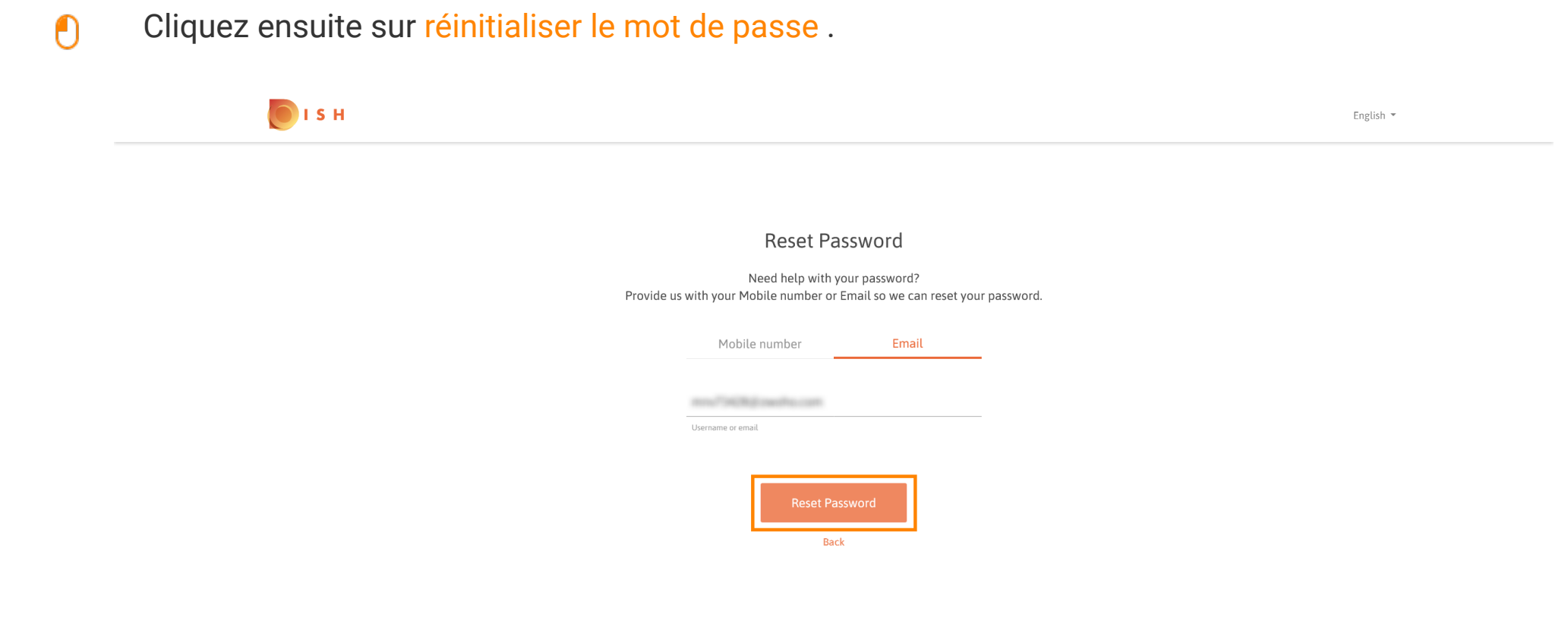

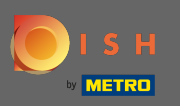

 Selon la méthode que vous avez choisie, vous recevrez maintenant un code ou un e-mail pour vous vérifier.

| рі с н |                                                                      | English 👻 |
|--------|----------------------------------------------------------------------|-----------|
|        |                                                                      |           |
|        | You should receive an email shortly with further instructions.       |           |
|        | Sign-in to DISH                                                      |           |
| PL     | ease sign-in to your Dish account using your Mobile number or Email. |           |
|        | Mobile number Email                                                  |           |
|        | ans/9036joachu.com                                                   |           |
|        | Username or email                                                    |           |
|        | Password                                                             |           |
|        | Forgot Password?                                                     |           |
|        | Log In                                                               |           |
|        | No Account yet?<br>Sign up                                           |           |

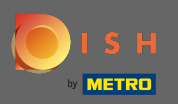

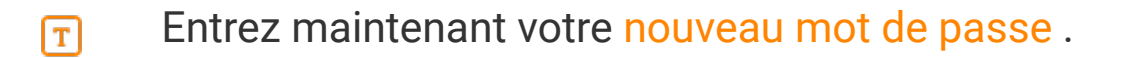

| nglish 🔻 |
|----------|
|          |
|          |
|          |
|          |
|          |
|          |
| 11       |

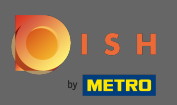

## Pour confirmer votre nouveau mot de passe, saisissez-le à nouveau.

| от в н |                                                                                |                                        | English 🔻 |
|--------|--------------------------------------------------------------------------------|----------------------------------------|-----------|
|        |                                                                                |                                        |           |
|        | New Passwor<br>Now you can enter a new password to<br>Password must be 8 chara | use with your account.<br>acters long. |           |
|        | New Password                                                                   | 0                                      |           |
|        | Submit                                                                         |                                        |           |

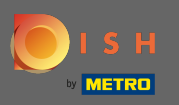

## En cliquant sur soumettre, votre nouveau mot de passe sera mis à jour.

| <b>Б</b> І S Н |                                                                               |                                       | English 👻 |  |
|----------------|-------------------------------------------------------------------------------|---------------------------------------|-----------|--|
|                |                                                                               |                                       |           |  |
|                | New Passwo<br>Now you can enter a new password to<br>Password must be 8 chara | use with your account.<br>cters long. |           |  |
|                | •••••                                                                         | 0                                     |           |  |
|                | New Password Confirm password                                                 | 0                                     |           |  |
|                | Submit                                                                        |                                       |           |  |

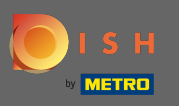

### C'est ça. Vous serez redirigé vers dish.co.

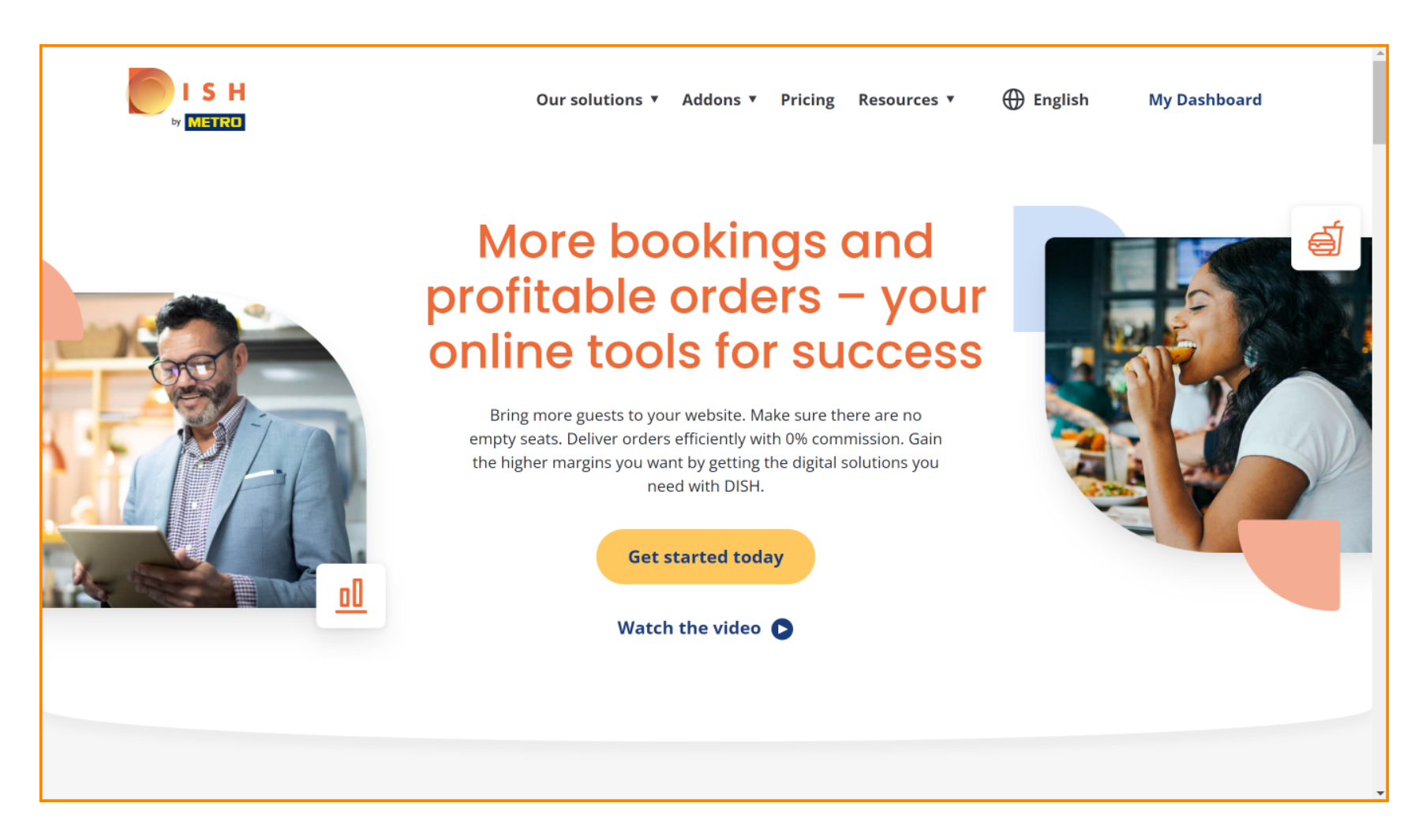